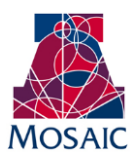

# Student Administration Instruction Document

| Module:                | Academic Advisement       |
|------------------------|---------------------------|
| Business Process Name: | Creating a Thematic Minor |
| Created By:            | Brad Hensley              |
| Creation Date:         | April 25, 2011            |

### **Declaring a Thematic Minor**

To declare a thematic minor students must complete the thematic minor form, adhering to the stated guidelines. Once complete, students will need to meet with their primary major advisor to discuss their proposal. Double degree students will need to meet with the primary major advisor for the degree they want to attach the minor. Advisors can approve or deny the proposal or ask students to revise and resubmit. The thematic minor form can be found at <a href="http://registrar.arizona.edu/sites/default/files/thematicMinorForm.pdf">http://registrar.arizona.edu/sites/default/files/thematicMinorForm.pdf</a>

Once the minor is approved by the primary major advisor, he/she will need to add the THMMINU plan to the student's record (**Records and Enrollment > Career and Program Information > Student Program/Plan**). Once complete, a thematic minor section will appear on the student's advisement report. However, the requirements of the minor will remain null until the requirements of the minor are entered as an exception.

#### **Creating a Thematic Minor Exception**

Authorize Student Exceptions

To create a thematic minor, advisors will utilize the same process as when they need to make a course directive exception (Academic Advisement > Student Advisement > Authorize Student Exceptions > Add New Value). The effective date of the exception needs to correlate with the effective date for the student's THMMINU plan—that is the requirement term, not the declare date. Fill out the "Description" and "Long Description" boxes. For Long Description it would be useful to include the theme of the minor, the approved courses, and the date the exception is entered. Next, put "UGRD" for Academic Career, "THMMINU" for Academic Plan, and the student's SID number in the Selection Data box. Choose "Course Directive" for the Operation Code. Now click on "Create Exception" on the right side of the exception box.

| utilonize otude        | In Exceptions                                  |                               |                  |                        | _              | _       |
|------------------------|------------------------------------------------|-------------------------------|------------------|------------------------|----------------|---------|
|                        |                                                |                               |                  | <u>Find</u>   View All | First 🚺 1 of 1 | 본 Last  |
| Advisement Override:   | 00000000                                       | ι                             | User ID: Martin  | n Hensley              |                | + -     |
| 'Effective Date:       | 08/01/2010 🛐                                   |                               | *Status:         | Active 🗸               |                |         |
| 'Description:          | Thematic Minor                                 |                               | Short Descriptio | n: Thematic M          |                |         |
| Long Description:      | 4/25/11: Thematic Minor<br>ENGL306, and COM318 | r - Literary Journalisi<br>}. | m: COMM101, JOU  | IR105, ENGL201, EN     | IGL301, 🦋      |         |
| Override Details       |                                                |                               |                  |                        |                |         |
| *Academic Institution: | UAZ00 💌                                        | The University of             | f Arizona        |                        |                |         |
| *Academic Career:      | UGRD                                           | Undergraduate                 |                  |                        |                |         |
| Academic Program:      | Q                                              |                               |                  | Create I               | Exception      |         |
| Academic Plan:         | THMMINU                                        | Thematic                      |                  |                        |                |         |
| Academic Sub-Plan:     | ٩                                              |                               |                  |                        |                |         |
| *Selection Code:       | Student                                        | ~                             |                  |                        |                |         |
| *Selection Data: 🤇     | 9                                              | >                             |                  |                        |                |         |
| *Operation Code:       | Course Directive                               | <b>~</b>                      |                  |                        |                |         |
|                        |                                                |                               |                  |                        |                |         |
|                        |                                                |                               |                  |                        |                | _       |
| Save ENotify           |                                                | E+.                           | Add Dupdate/Dis  | splay 🖉 Include Hist   | ory Correct    | History |

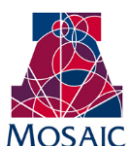

# Student Administration Instruction Document

### **Creating the Thematic Minor Courselist**

On the next page you will start by inputting data in the "Direct Courses To" section. In the Requirement Group box input "1489;" in the requirement box input "2867;" in the Line Nbr box input "0010." Those values will not change for a thematic minor unless you make an adjustment to the thematic minor's graduation requirements.

| Authorize Stud     | ent Except | tions | \$               |
|--------------------|------------|-------|------------------|
| Direct Courses to  |            |       |                  |
| Requirement Group: | 001489     | 2     | Thematic Minor   |
| Requirement:       | 000002867  | 2     | Thematic Minor   |
| Line Nbr:          | 0010       | 2     | Approved Courses |

Now you are ready to direct courses to the thematic minor. First, you will need to choose a Course Source. When putting UA courses in the minor choose "Enrollment" if the student is currently enrolled or has completed the course; for a course the student plans to take use "Course Offerings." Just as with a normal exception you can choose test or transfer credit as well. The Directive Type will be "Substitute." Once you have made the appropriate Course Source selection click "Search" and identify the course, test credit, or transfer you want to direct to the minor. Once you have selected a course click on 📧 to add a new row for a new course. Repeat this process until you have added all of the courses for the thematic minor. It would also be useful to exclude ADVR 101 from the course list since it merely acting as a placebholder. To do this, choose "Exclude" as your Directive Type and choose ADVR 101 from the course offerings, so it doesn't show up on the advisement report.

| Directed Courses                                                                                                    |                                        |                                                             |                                      |                        | 🚺 1-2 of 2 🚺 |
|----------------------------------------------------------------------------------------------------|----------------------------------------|-------------------------------------------------------------|--------------------------------------|------------------------|--------------|
| Course Sequence:                                                                                                    | 0001                                   | *Directiv                                                   | e Type:                              | Substitute             | + -          |
| Course Source:                                                                                                    | Course Off                             | erings                                                      | *                                    | Search                 |              |
| Subject:                                                                                                    | СОММ                                   | Catalog:                                                    | 101                                  | Intro to Study of Comm |              |
| Course ID:                                                                                                    | 011053                                 | Offer Nbr:                                                  | 1                                    |                        |              |
| Term:                                                                                                    | Q                                      |                                                             |                                      |                        |              |
| Directed Units:                                                                                                    |                                        | Min Grade                                                   | Points/U                             | nit:                   |              |
|                                                                                                    |                                        |                                                             |                                      |                        |              |
| Directed Courses:                                                                                                    |                                        |                                                             |                                      |                        |              |
| Directed Courses:<br>Course Topic ID:                                                                                                    |                                        |                                                             |                                      |                        |              |
| Directed Courses:<br>Course Topic ID:                                                                                                    |                                        |                                                             |                                      |                        |              |
| Directed Courses:<br>Course Topic ID:<br>Course Sequence:                                                                                              | 0002                                   | 'Directiv                                                   | e Type:                              | Substitute             | + -          |
| Directed Courses:<br>Course Topic ID:<br>Course Sequence:<br>Course Source:                                                                            | 0002<br>Course Off                     | <b>'Directi∧</b><br>erings                                  | e Type:                              | Substitute             | <b>+</b> -   |
| Directed Courses:<br>Course Topic ID:<br>Course Sequence:<br>Course Source:<br>Subject:                                                                | 0002<br>Course Offi                    | 'Directiv<br>erings<br>Catalog:                             | e Type:                              | Substitute             | • =          |
| Directed Courses:<br>Course Topic ID:<br>Course Sequence:<br>Course Source:<br>Subject:<br>Course ID:                                                  | 0002<br>Course Offi<br>JOUR<br>018362  | 'Directiv<br>erings<br>Catalog:<br>Offer Nbr:               | e Type:                              | Substitute             | ••           |
| Directed Courses:<br>Course Topic ID:<br>Course Sequence:<br>Subject:<br>Course ID:<br>Term:                                                           | 0002<br>Course Off<br>JOUR<br>018362   | 'Directiv<br>erings<br>Catalog:<br>Offer Nbr:               | e Type:                              | Substitute             | +-           |
| Directed Courses:<br>Course Topic ID:<br>Course Sequence:<br>Course Source:<br>Subject:<br>Course ID:<br>Term:<br>Directed Units:                      | 0002<br>Course Offi<br>JOUR<br>018362  | 'Directiv<br>erings<br>Catalog:<br>Offer Nbr:<br>Min Grade  | e Type:<br>V<br>105<br>1<br>Points/U | Substitute             | ••           |
| Directed Courses:<br>Course Topic ID:<br>Course Sequence:<br>Course Source:<br>Subject:<br>Course ID:<br>Term:<br>Directed Units:<br>Directed Courses: | 0002<br>Course Offic<br>JOUR<br>018362 | 'Directive<br>erings<br>Catalog:<br>Offer Nbr:<br>Min Grade | e Type:<br>V<br>105<br>1<br>Points/U | Substitute             | + <b>-</b>   |

Once all the approved courses have been added, click OK. This will take you back to the create exception screen. Click and the thematic minor will appear on the academic advisement report.